## Honda Connect - tworzenie odcisku GarminDevice.xml na USB

- 1. Włącz nawigację i włóż pusty markowy pendrive (16GB sformatowany na FAT32, np SanDisk) do gniazda USB
- 2. Klikaj na ekranie : Nawigacja > Ustawienia > Urządzenie > Aktualizuj mapę > OK patrz grafika poniżej
- 3. Po komunikacie (pkt 5) wyjmij USB, włóż do PC, odszukaj plik GarminDevice.xml i wyślij go na: docelu.gps@gmail.com

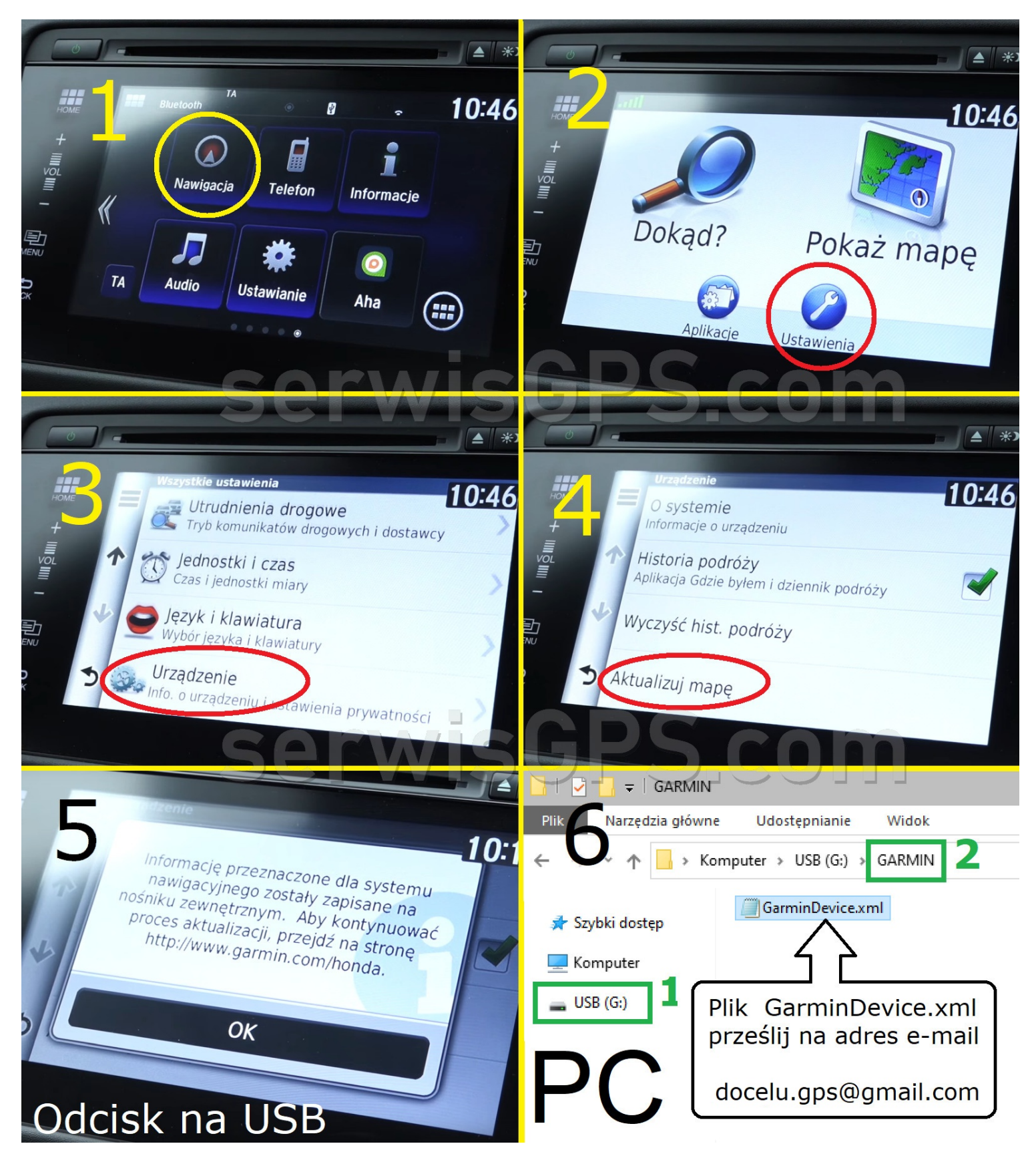

Tel: +48 788 022 440

www : <u>serwisGPS.com</u>

© Zakaz rozpowszechniania